## Genbestilling af medicin, der allerede er oprettet i FMK

Når du har åbnet FMK og står i det fælles medicinkort, som du ser nedenfor, skal du klikke på den lille sorte firkant til højre for det medikament, du ønsker at genordinere - selexid i nedenstående eksempel.

|                                                                                         |                                                                                                    |                                                         |                       |                                   | vis også sepone | erede lægemiddelordinationer     | 3 |
|-----------------------------------------------------------------------------------------|----------------------------------------------------------------------------------------------------|---------------------------------------------------------|-----------------------|-----------------------------------|-----------------|----------------------------------|---|
| eh.start 🔶 🛛 Be                                                                         | h.slut Lægemiddel                                                                                        | Form                                                    | Styrke                | Dosering                          | Indik           | ation                            |   |
| kendt                                                                                   | Selexid                                                                                                  | Filmovertrukne<br>tabletter                             | 400 mg                | 1 tablet morgen, mic<br>og aften  | ddag Mod        | urinvejsinfektion                |   |
| får heref                                                                               | ter nedenståer                                                                                           | de billede:                                             |                       |                                   |                 |                                  |   |
| Fælles med                                                                              | icinkort Recepter Va                                                                                     | ccinationer                                             |                       |                                   |                 |                                  |   |
|                                                                                         |                                                                                                    |                                                         |                       |                                   |                 |                                  |   |
| ret ordination                                                                          |                                                                                                    |                                                         |                       |                                   | is også seponer | ede lægemiddelordinationer       | 1 |
| n.start <del>\$</del> Beh.                                                              | slut Lægemiddel                                                                                          | Form                                                    | Styrke                | Dosering                          | Indika          | tion                             |   |
| endt                                                                                    | Selexid                                                                                                  | Filmovertrukne<br>tabletter                             | 400 mg                | 1 tablet morgen, midd<br>og aften | lag Mod u       | rinvejsinfektion                 | 1 |
| etaljer                                                                                 | Effektueringer (0)                                                                                       | Recepter (0)                                            |                       |                                   |                 |                                  |   |
| ægemiddel                                                                               | Selexid                                                                                                  | Behandling                                              | mod urinvejsinfek     | tion Dos                          | ering           | 1 tablet morgen, middag og after | 1 |
| 0.57721                                                                                 | filmovertrukne tabletter                                                                                 | Behandling start:                                       | Eksakt dato kende     | s ikke Dose                       | ering start:    | 15-09-2016                       |   |
| orm:                                                                                    | 400 mg                                                                                                   | Behandling slut:                                        |                       | Dose                              | ering slut:     |                                  |   |
| tyrke:                                                                                  |                                                                                                    |                                                         |                       | _                                 | ring type:      | Fast                             |   |
| tyrke:<br>'irksomt stof:                                                                | Pivmecillinam                                                                                            | Administration:                                         | Oral anvendelse       | Dose                              | ang type.       |                                  |   |
| tyrke:<br>'irksomt stof:<br>TC-kode:                                                    | Pivmecillinam<br>J01CA08                                                                                 | Administration:<br>Må substitueres:                     | Oral anvendelse<br>Ja | Dose                              | a mg type.      |                                  |   |
| tyrke:<br>'irksomt stof:<br>TC-kode:<br>ægemiddel ID:                                   | Pivmecillinam<br>J01CA08<br>28104523709                                                                  | Administration:<br>Må substitueres:<br>Tilskudsklausul: | Ja                    | Dose                              | ang type.       |                                  |   |
| tyrke:<br>'irksomt stof:<br>TC-kode:<br>ægemiddel ID:<br>MK ordination II               | Pivmecillinam<br>J01CA08<br>28104523709<br>D: 101606552                                                  | Administration:<br>Må substitueres:<br>Tilskudsklausul: | Ja                    | Dose                              | ning type.      |                                  |   |
| tyrke:<br>'irksomt stof:<br>TC-kode:<br>ægemiddel ID:<br>MK ordination II               | Pivmecillinam<br>J01CA08<br>28104523709<br>D: 101606552<br>Oprettet                                      | Administration:<br>Må substitueres:<br>Tilskudsklausul: | Ja                    | Dose                              | a mg cype.      |                                  |   |
| tyrke:<br>'irksomt stof:<br>TC-kode:<br>ægemiddel ID:<br>MK ordination II               | Pivmecillinam<br>J01CA08<br>28104523709<br>D: 101606552<br>Oprettet<br>15-09-2016 09:59                  | Administration:<br>Må substitueres:<br>Tilskudsklausul: | Ja                    | Dose                              | a nig cype.     |                                  |   |
| tyrke:<br>'irksomt stof:<br>TC-kode:<br>ægemiddel ID:<br>MK ordination IE<br>ato:<br>f: | Pivmecillinam<br>J01CA08<br>28104523709<br>0: 101606552<br>Oprettet<br>15-09-2016 09:59<br>Lars Bønløkke | Administration:<br>Må substitueres:<br>Tilskudsklausul: | Ja                    | Dose                              | ang ype.        |                                  |   |

Du kan herefter klikke på "recept" nederst i billedet, hvorefter du får nedenstående:

|                                                                                                    |                      | 5 |                                                                                   |      |
|----------------------------------------------------------------------------------------------------|----------------------|---|-----------------------------------------------------------------------------------|------|
| Opret recept                                                                                                    |                      |   |                                                                                   |      |
| Doseringstekst:<br>(15 af max 70)                                                                                                    | 1 tablet daglig      | 1 | <ul> <li>Skal dosisdispenseres</li> <li>Kopi af doseringskort til læge</li> </ul> |      |
| Pakning:                                                                                                    | Vælg pakning \$      |   | Levering: Afhentes på apotek                                                      | ¢    |
| Antal pakninger:                                                                                                    | 1                    |   | Kontakt navn:                                                                     |      |
| Genudleveringer:                                                                                                    | Antal Interval Enhed | ¢ | Vej:                                                                              |      |
|                                                                                                    | Percal Interval      |   | Postnr.:                                                                          |      |
| Receptserveren (Apolitien en la seconda de la seconda de la seconda d | otek ikke angivet)   |   | Leveringsinformation (op til 3 linjer á 70 tegn)                                  |      |
| Apotek:                                                                                                    |                      |   |                                                                                   |      |
| Telefonnummer:                                                                                                    | 25346619             |   |                                                                                   |      |
|                                                                                                    | 🥑 Husk telefonnummer |   |                                                                                   |      |
|                                                                                                    |                      |   | Fortryd                                                                           | pret |

Du klikker herefter blot på det grønne felt nederst til højre "opret" og du har genbestilt medikamentet.